## ネット手続きでの更改方法

<STEP1>事前に送付した『ネット手続きのご案内』記載の【印刷連番】と【アクセスコード】が必要です。

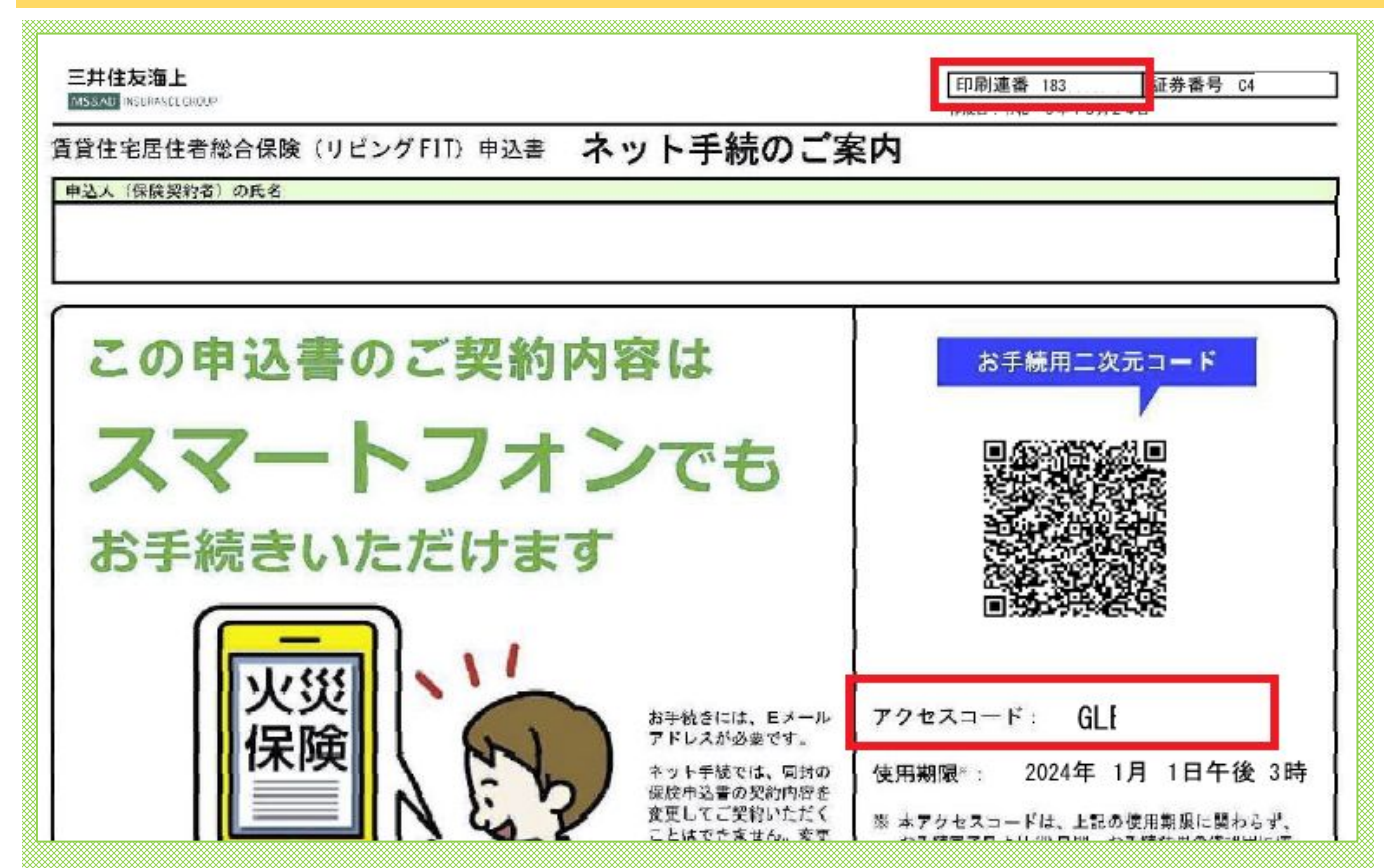

<STEP2>三井住友海上火災 オフィシャルHPにアクセスし、お手続きページへ進みます。

<u>https://www.ms-ins.com/</u>

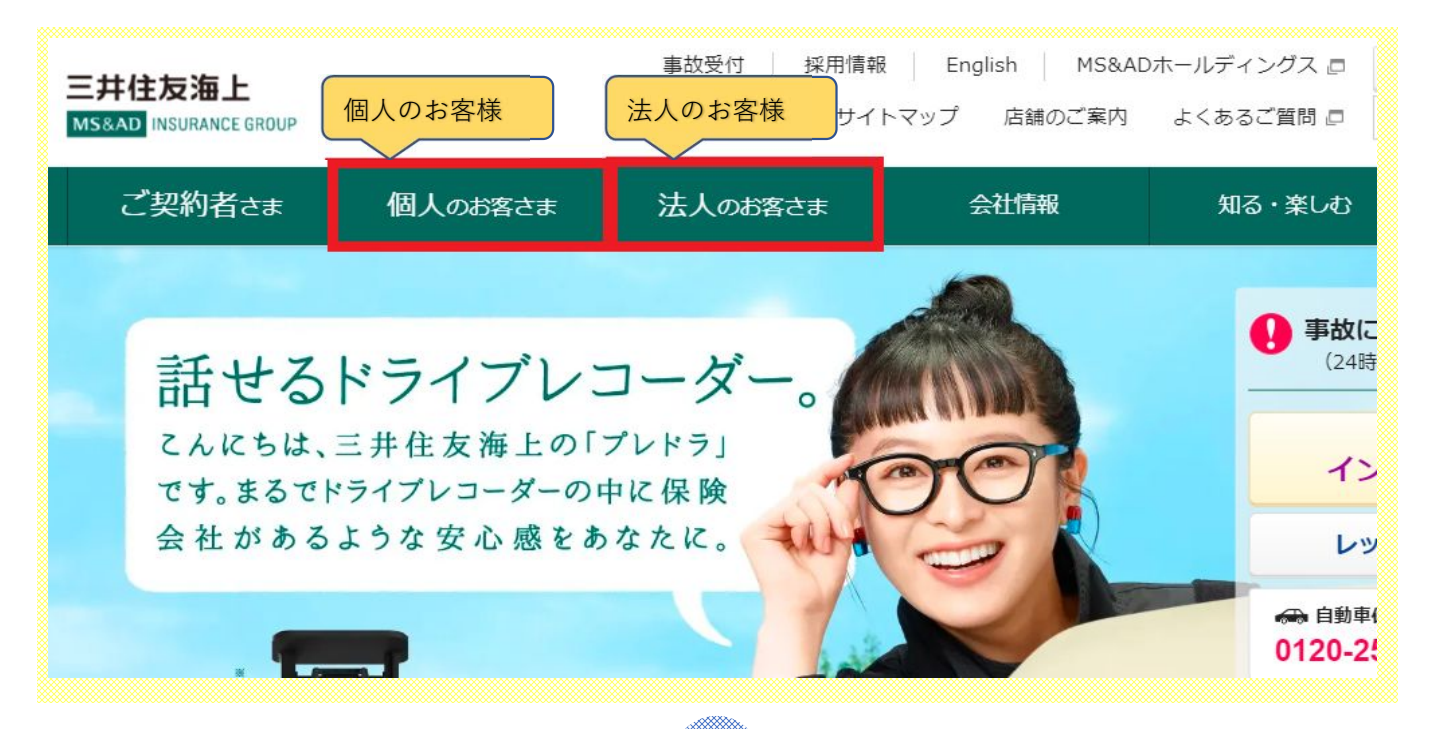

## <STEP3>個人・法人を選択し、「ネットで加入できる保険」を選択します。

| ご契約者さま        | 個人のお客さま | 法人のお客さま                  | 会社情報      | 知る・楽し    | む お客さまサポー           |
|---------------|---------|--------------------------|-----------|----------|---------------------|
| 記を探す          |         |                          |           |          |                     |
| 自動車保険         | •       | すまい・家財の保険<br>(火災保険・地震保険) | ♪ ケガの保険(傷 | 唐保険) 🕨 🏹 | 6 旅行・レジャーの保険        |
| ネットで加入でき<br>険 | る保 📔 確応 | É拠出年金 🕨                  | ▲ 個人ローン   | •        | 生命保険(三井住友海 上あいおい生命) |
| ▶ 販売終了商品      | •       |                          |           |          |                     |

| 火災かんたんネット手続                                           |                             |
|-------------------------------------------------------|-----------------------------|
| <sup>代理店から送付された申込書に同封されている「ネット手続のご案内」をお受け取りいただい</sup> | た方は、以下のページよりお手続きください。       |
| ▶ 「GK すまいの保険」のお手続きページはこちら □                           | 交心のゴールキーバーでありたい。<br>ですまいの保険 |
| ▶ 「リビングFIT(賃貸住宅居住者総合保険)」のお手続きページはこちら 🗗                | (リビング派加                     |

## <STEP5>画面のアクセスコード・印刷連番を入力し、手続きを開始します

| MS&AD 三井住友海上                                                                                                 | 画面番号: S010 |
|----------------------------------------------------------------------------------------------------|------------|
| <b>リビングFIT(賃貸住宅居住者総合保険)</b><br>リビングFIT のインターネット手続サイトです。<br>お手元の「ネット手続のご案内」のQRコード下に記載されている「アクセスコード」を入力してください。 |            |
| アクセスコードについて   メデ検用ニ次元コード     アクセスコード   アクセスコード     アクセスコード:   GLI     佐馬爾梁::   2024年 1月 1日午後 3時              |            |
| アクセスコード 必須                                                                                                   |            |
| 印刷連番 必須<br>保険申込書右上の印刷連番(先頭 8 桁)を入力してください。<br>(QRコード読取の場合は、自動セットされます。)<br>「印刷連番 183 証券番号 C                    |            |